#### Passo a passo para responder a diligência

Prezados, antes de anexar qualquer documento é importante que leiam atentamente toda a instrução até o final.

Como descrito na Cartilha e na própria Plataforma Digital, o envio dos documentos (resposta diligência) é permitido UMA ÚNICA VEZ. A Plataforma NÃO permite reenvio de documentos nem envio de documentos em várias etapas.

Dessa forma, a partir do envio de qualquer documento na fase de diligência, o processo é automaticamente encaminhado para a próxima fase. Por isso, pedimos que somente iniciem o procedimento de resposta de diligência quando tiver disponíveis todos os documentos e informações necessários ao processo.

Leiam abaixo como proceder:

#### Atenção! A entidade deve enviar todos os documentos solicitados sob pena de indeferimento.

No tópico "Informações Ofício de Diligência" constam os documentos que a entidade:

- 1. Não apresentou ou está incompatível com o ano de análise
- 2. Apresentou, porém é necessário algum complemento

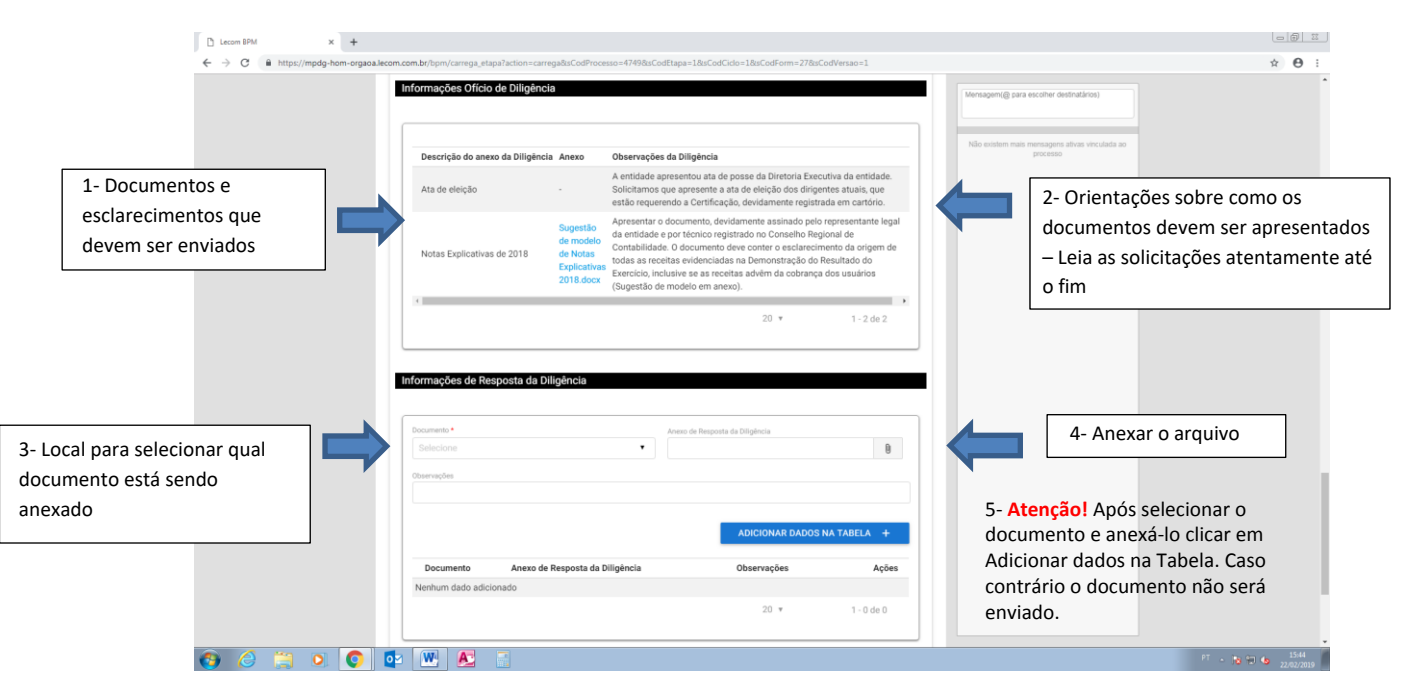

#### Tela 01

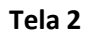

| D Lecon BPM × +                     |                                                                                                    |                                |
|-------------------------------------|----------------------------------------------------------------------------------------------------|--------------------------------|
| ← → C ≜ https://mpdg-hom-orgaoal    | lecom.com.br/bpm/carrega_etapa7action=carrega8usCodProcesso=47498usCodEtapa=18usCodCiclo=18usCodForm=278usCodVersao=1                                                                                                    | × ⊖ :                          |
|                                     | Informações Oficio de Diligência                                                                                                    |                                |
|                                     | Descrição do anexo da Dilipência Anexo Observações da Dilipência processo processo | 0                              |
|                                     | A entidade apresentou ata de posse da Diretoria Executiva da entidade.<br>Ata de eleição - Solicitamos que apresente a ata de eleição dos dirigitades atuais, que<br>estão requerendo a Carríficação, dividamente registrada em cantorio.                                                                                                    |                                |
|                                     | Notas Explicativas de 2018         Apresentar o documento, devidamente assinado pelo representante legal<br>de modelo<br>de modelo<br>de Modela<br>2018.doce         Apresentar o documento, devidamente assinado pelo representante legal<br>da entidade e por técnico registrado no Conselho Regional de<br>constanciados a recentas evidenciadas na Demonstração do Resultado do<br>(Sugestão de modelo<br>2018.doce                                                                                                    |                                |
|                                     | 20 ¥ 1-2 de 2                                                                                                    |                                |
|                                     | Informações de Resposta da Diligência                                                                                                    |                                |
|                                     | Documento   Anexo de Resporte da Diligência  Selecione                                                                                                    |                                |
|                                     | Q.           Linear Irens selecionados                                                                                                    |                                |
| Selecionar qual é o arquivo         | Ata de eleição     Addicionar de 2018     Addicionar DADOS NA TABELA +                                                                                                    |                                |
|                                     | Documento Anexo de Resposta da Diligência Observações Ações                                                                                                    |                                |
|                                     | 20 × 1-0 de 0                                                                                                    |                                |
| <b>(9</b> <i>(</i> ) 🗮 <b>( (</b> ) |                                                                                                    | PT - 🔀 💬 🌢 15:46<br>22/02/2019 |

# Tela 03

|        | 2018 docx                            |                                    |                                                        |
|--------|--------------------------------------|------------------------------------|--------------------------------------------------------|
|        | (S                                   | Sugestão de modelo em anexo).      | agem(@ para escolher destinatários)                    |
|        |                                      | 20 x 1-2 de 2                      |                                                        |
|        |                                      | 1-2002                             |                                                        |
|        |                                      | Não                                | existem mais mensagens ativas vinculada ao<br>processo |
| 1.4    |                                      |                                    |                                                        |
| Infor  | mações de Resposta da Diligencia     |                                    |                                                        |
|        |                                      |                                    |                                                        |
| Doc    | cumento *                            | Anexo de Resposta da Diligência    |                                                        |
| A      | Ata de eleição                       | Cartilha CEBAS versão 2015 (1).pdf |                                                        |
|        |                                      |                                    |                                                        |
|        | an ago as                            |                                    | 5- Atençao! Apos                                       |
|        |                                      |                                    | selecionar o documento                                 |
|        |                                      |                                    |                                                        |
|        |                                      | ADICIONAR DADOS NA TABELA T        | e anexá-lo clicar em                                   |
|        | Documento Anexo de Resposta da Dilig | ência Observações Ações            | Adicionar dados na                                     |
| N      | enhum dado adicionado                |                                    | Adicional dados na                                     |
|        |                                      | 20 . 1.0400                        | Tabela. Caso contrário o                               |
|        |                                      | 20 * 1*0000                        | documento não sorá                                     |
|        |                                      |                                    | documento nao sera                                     |
|        |                                      |                                    | enviado.                                               |
| Infor  | mações Análise Macro                 |                                    |                                                        |
| Decisā | la:                                  |                                    |                                                        |
| •      | Solicitar diligência                 |                                    |                                                        |
|        |                                      |                                    |                                                        |
|        |                                      |                                    |                                                        |
|        |                                      |                                    |                                                        |
|        |                                      | CANCELAR J ENVIAR                  |                                                        |
|        |                                      |                                    |                                                        |

## Tela 04

| ſ                     | Lecom BPM                           | × +                     |                                         |                                     |                                      |            |                                                |                              |
|-----------------------|-------------------------------------|-------------------------|-----------------------------------------|-------------------------------------|--------------------------------------|------------|------------------------------------------------|------------------------------|
|                       | ← → C 🔒 https://mpdg                | -hom-orgaoa.lecom.      | com.br/bpm/carrega_etapa?ac             | tion=carrega&sCodProcesso=4749&sCod | dEtapa=1&sCodCiclo=1&sCodForm=27&sCo | odVersao=1 |                                                | ☆ <b>0</b> :                 |
|                       |                                     |                         | 2018.dox (Sugestão de modelo em anexo). |                                     |                                      |            | Mensagem(@ para escolher destinatários)        | *                            |
|                       |                                     |                         |                                         |                                     | 20 ¥                                 | 1 - 2 de 2 | Não existem mais mensagens ativas vinculada ao |                              |
|                       |                                     |                         | informações de Respos                   | ta da Diligência                    |                                      |            | processo                                       |                              |
|                       |                                     |                         | Documento *                             |                                     | Avexo de Resposta da Diligência      |            |                                                |                              |
|                       |                                     |                         | Selecione<br>Observações                | •                                   |                                      | 8          |                                                |                              |
|                       |                                     |                         |                                         |                                     |                                      |            |                                                |                              |
| 6- Para que o documen | ito seja                            |                         | Documento                               | Anexo de Resposta da Diligência     | ADICIONAR DADOS N                    | Acões      |                                                |                              |
| enviado corretamente  | a tela deve                         |                         | Ata de eleição                          | Cartilha CEBAS versão 2015 (1).pd   | f -                                  | / #        |                                                |                              |
| aparecer dessa forma  |                                     |                         |                                         |                                     | 20 *                                 | 1 - 1 de 1 |                                                |                              |
|                       |                                     |                         | Informações Análise Ma                  | acro                                |                                      |            |                                                |                              |
|                       |                                     |                         | Decisão:                                |                                     |                                      |            |                                                |                              |
|                       |                                     |                         |                                         |                                     |                                      |            |                                                |                              |
|                       |                                     |                         |                                         |                                     | CANCELAR 5                           | ENVIAR 🗸   |                                                |                              |
|                       |                                     |                         |                                         |                                     |                                      |            |                                                |                              |
|                       | Lecon 6PH - Versão 5.30 - RTM 1.24. | 1   Uso autorizado para | HPDG (Versão demonstrativa)             |                                     |                                      |            |                                                | ©Lecom → 📮                   |
|                       | 🎒 🏉 🗒 O                             | I 🚺 🔯                   | 😬 🙇 📑                                   |                                     |                                      |            | PT                                             | - 诸 🗊 🌜 15:48<br>22,/02/2019 |

## Tela 05

| 🗅 Lecom BPM 🛛 🗙 🕂                                                                                    |                                                                                                    |                     |
|----------------------------------------------------------------------------------------------------|----------------------------------------------------------------------------------------------------|---------------------|
| ← → C                                                                                                | com.br/bpm/carrega_etapa?action=carrega&sCodProcesso=4749&sCodEtapa=1&sCodCiclo=1&sCodForm=27&sCodVersao=1                                                                        | ☆ ⊖ :               |
|                                                                                                    | 2018.dox (Sugestão de modelo em anena).<br>20 • 1-2 de 2<br>Hersagencij para exciter destrutários                                                                                 | ·                   |
| 7- Caso a entidade tenha                                                                             | Informações de Resposta da Diligência                                                                                                    |                     |
| que enviar mais de um<br>documento: selecione o<br>próximo e repita o<br>processo até colocar todos. | Documentarior     Anexo de Resposta da Diligitacia     Observações     Ações       Ata de delção     Cartilha CEBAS versão 2015 (1) pdf     -     /     I       20 *     1-1 de 1 |                     |
|                                                                                                    | Denske:<br>Solicitar dilgéncia CANCELAR 3 ENVIAR ✓                                                                                                    |                     |
| Lecon BM - Venão 5.30 - RTM 1.24.1   Uso autorizado para                                             | HPDG (Vesilo descaterites)                                                                                                    | ©Lecom→             |
|                                                                                                    |                                                                                                    | PT - 10 17 (s 15:48 |

## Tela 06

| ← → C                                                      | .com.br/bpm/carrega_etapa?a                                                                  | ction=carrega&sCodProcesso=4749&sCod<br>2018.docx (Sugestão de | dEtapa=18/sCodCido=18/sCodForm=278<br>and the set of the set of the s | sCodVersao=1                         | Mensagem/@ para escriber d | lastinations)                                      | ☆ ⊕ :<br>^                                            |
|------------------------------------------------------------|----------------------------------------------------------------------------------------------|----------------------------------------------------------------|----------------------------------------------------------------------------------------------------|--------------------------------------|----------------------------|----------------------------------------------------|-------------------------------------------------------|
|                                                            | 4                                                                                            |                                                                | 20 ¥                                                                                                    | 1 - 2 de 2                           | Não existem mais mensagen  | es ativas vinculada ao                             |                                                       |
|                                                            | Informações de Respo<br>Documento *<br>Notas Explicativas de 2                               | sta da Diligência<br>1018 •                                    | Anexo de Resposta da Diligência<br>Sugestão de modelo de Notas Expli                                                                                                    | cativas 2018.de                      | process                    |                                                    |                                                       |
|                                                            | Desumento Anexo de Resposta da Diligência<br>Ata de eleição Cartilha CEBAS versão 2015 (1) p |                                                                | ADICIONAR DADO<br>Observação<br>II -<br>20 *                                                                                                    | S NA TABELA +<br>s Ações<br>1-1 de 1 |                            | - Após sel<br>locumento<br>lovamente<br>la tabela. | ecionar o<br>e anexar: clicar<br>e em adicionar dados |
|                                                            | Informações Análise M<br>Decisão:<br>Solioitar diligência                                    | lacro                                                          | CANCELAR S                                                                                                    | enviar 🗸                             |                            |                                                    |                                                       |
| Lecon BM - Venilo 5.30 - RTH 1.24.1   Uso autorizado por a | NPDG (Vesilo demonstrativa)                                                                  |                                                                |                                                                                                    |                                      | _                          | _                                                  | ©Lecom →<br>                                          |

#### Tela 07

| C Lecom BPM × +                      |                                                                                                    |                                      |
|--------------------------------------|----------------------------------------------------------------------------------------------------|--------------------------------------|
| ← → C 🔒 https://mpdg-hom-orgaoa.leco | m.com.br/bpm/carrega_staps?action=carrega&sCodFrocesso = /449&sCodFtaps=1&sCodCido=1&sCodForm=278acCid/eraso=1                                                                | ☆ <b>⊖</b> :                         |
|                                      | 2018.doox (Sugestão de modelo em anexo).<br>* 20 * 1 - 2 de 2                                                                                                    |                                      |
|                                      | Informações de Resposta da Diligência  Cesarrações  Anexo de Resposta da Diligência  Anexo de Resposta da Diligência  Cesarrações  Caso seja necessário  Caso seja necessário | 2                                    |
| Documentos anexados                  | Ata de eleção Caritha CEBAS versão 2015 (1) par Ata de eleção Caritha CEBAS versão 2015 (1) par editar ou excluir alg anexo editar ou excluir alg anexo                       | um                                   |
| <b>()</b> () <b>()</b>               | Atenção! Somente<br>depois que todos os<br>estiverem anexados                                                                                                    | clicar em enviar<br>documentos<br>;. |
|                                      | ♥                                                                                                    |                                      |

ATENÇÃO: O botão "CANCELAR" desta página, cancela todo o processo de certificação em trâmite. Somente deve ser selecionado em caso de a entidade desejar cancelar o atual requerimento e certificação em análise.

## Tela 08 – Tela Final

Ao chegar nessa tela o processo de resposta de diligência está concluído. A entidade deve aguardar pela resposta acerca da decisão do processo.

| 🗅 Lecom BPM 🛛 🗙 🕂                     |                                                                                      |                                       |                                                            |           |           | Ð II             |
|---------------------------------------|--------------------------------------------------------------------------------------|---------------------------------------|------------------------------------------------------------|-----------|-----------|------------------|
| ← → C 🔒 https://mpdg-hom-orgaoa.lee   | com.com.br/bpm/carrega_etapa?action=carrega&sCodProcesso=4749&sCodEtapa=1&sCodCiclo= | 18tsCodForm=278tsCodVersao=1          |                                                            |           | ☆         | Θ:               |
| စLecom ၊ <sub>BPM</sub> 🚽             |                                                                                      |                                       |                                                            |           | Cidadao 🔻 |                  |
| 🏠 Minha Área 🛛 🟯 Processos 👻 🖂 Mensaj | igens * 👂 Análises * 🧰 Documentos *                                                  |                                       |                                                            |           |           | *                |
|                                       | MDS - CEBAS por Cidadao                                                              | Status Código<br>Em Andamento 004.749 | Mensagem(@ para escolher destinatários)                    |           |           |                  |
|                                       | Diligência coste ez                                                                  | Início da Atividade                   | Não existem mais mensagens ativas vinculada ao<br>processo |           |           |                  |
|                                       | Próximos responsáveis: Analista DRSP                                                 |                                       |                                                            |           |           |                  |
|                                       |                                                                                      |                                       |                                                            |           |           |                  |
|                                       |                                                                                      |                                       |                                                            |           |           |                  |
|                                       |                                                                                      |                                       |                                                            |           |           |                  |
|                                       |                                                                                      |                                       |                                                            |           |           |                  |
|                                       |                                                                                      |                                       |                                                            |           |           |                  |
|                                       |                                                                                      |                                       |                                                            |           |           |                  |
|                                       |                                                                                      |                                       |                                                            |           |           |                  |
| 🚳 🍐 🗒 🗴 💽 I                           | 🔯 💽 📄                                                                                |                                       |                                                            | PT - 18 9 | D (b 1    | 15:49<br>12/2019 |